# RIZZATO-DAINESE ECONOMIA DIRITTO FINANZA LAVORO

Come scaricare la Certificazione Unica CU 2024 dal proprio cassetto fiscale

#### https://www.agenziaentrate.gov.it

#### Cliccare su Area riservata, quindi accedere con SPID, CIE o CNS

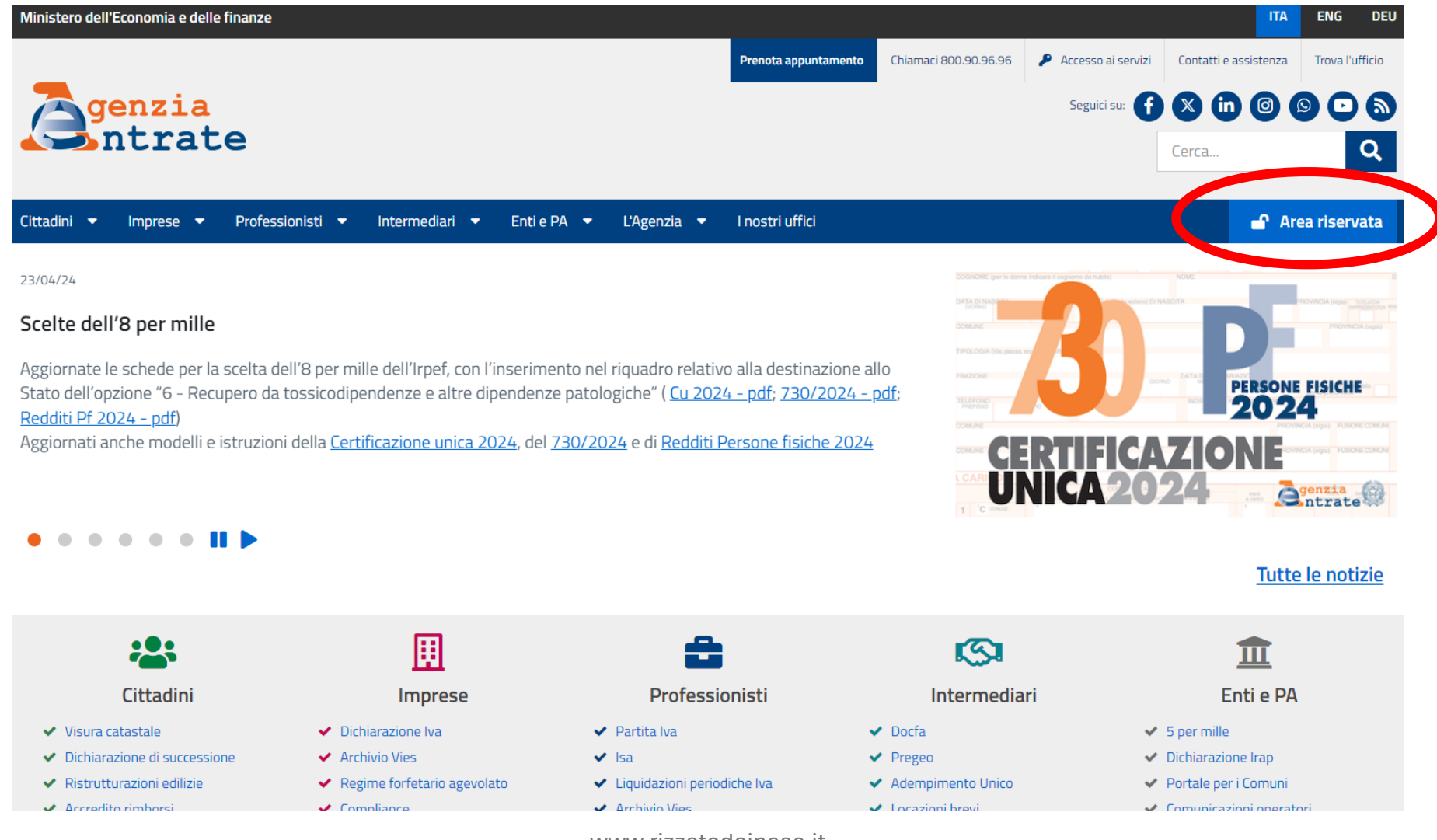

### Cliccare su Servizi

| Ministero dell'Economia e delle Finanze                                                                                                    |                                                                                                    |                                         |  |  |  |
|----------------------------------------------------------------------------------------------------|----------------------------------------------------------------------------------------------------|-----------------------------------------|--|--|--|
| Area riservata                                                                                                    | Utente connesso:                                                                                      | G Esci                                  |  |  |  |
| 🖷 Home 🚨 Il tuo profile 🏾 🍪 Servizi 🕧 Assistenza                                                                                                    |                                                                                                    |                                         |  |  |  |
| Ciao,<br>Ultimo accesso: 24/04/2024 10:15:18<br>L'ambiente di sicurezza è disponibile con periodo di validità 24/03/2022 -<br>24/03/2025<br>La password scadrà tra 88 giorni <u>Cambia password</u> →<br><u>Vai al tuo profilo</u> →                                                                                                    | Notifiche 122<br><u>Ricevute non lette: 121</u> →<br><sup>(□</sup> <u>Elenco sostituti (CUR 2024)</u> | <u>Tutte le notifiche</u> →             |  |  |  |
| Servizi                                                                                                    | Cerca                                                                                                 | <u>Tutti i servizi</u> →                |  |  |  |
| Servizi preferiti                                                                                                    |                                                                                                    | Imposta servizi preferiti $\rightarrow$ |  |  |  |
| Strumenti (Software, utility di verifica, etc.)       Image: Construction of the section of the secti | Sister<br>Il servizio consente agli utenti già abilitati, di<br>rizzatodainese.it                     | •                                       |  |  |  |

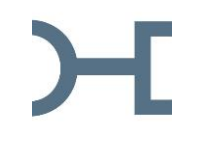

#### Per agevolare la ricerca, selezionare «Tutti» e «Consultazione e ricerca»; quindi individuare «Cassetto fiscale»

#### Servizi

irregolarità.

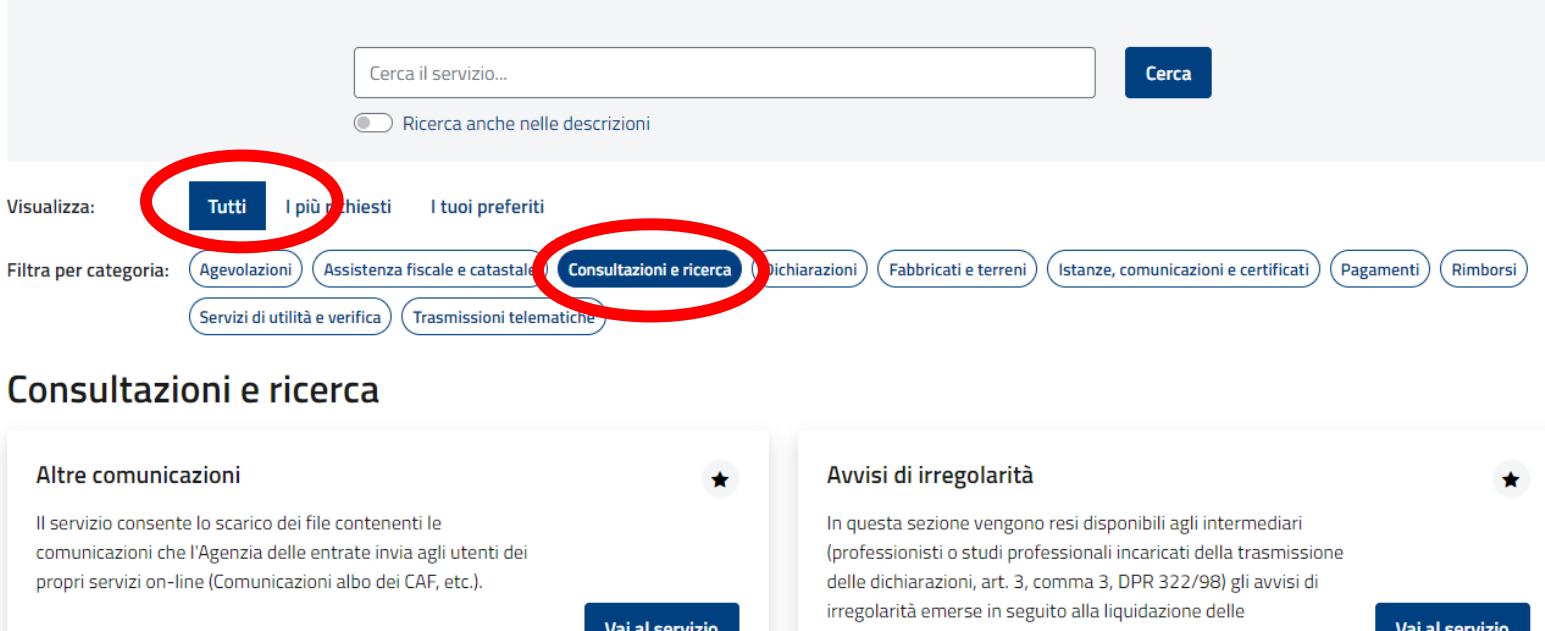

Vai al servizio Vai al servizio dichiarazioni che gli stessi hanno trasmesso in via telematica Avvisi di regolarità Cassetto fiscale \* In questa sezione vengono resi disponibili agli intermediari Il servizio consente agli utenti di poter consultare i propri dati fiscali: le informazioni anagrafiche, le dichiarazioni dei redditi, le (professionisti o studi professionali incaricati della trasmissione delle dichiarazioni, art. 3, comma 3, DPR 322/98) gli avvisi di certificazioni uniche (CU), i dati relativi agli atti registrati (ad es. i regolarità relativi alla liquidazione delle dichiarazioni dagli ontratti di locazione), i versamenti effettuati, i dati relativi ai stessi trasmesse in via telematica, gualora non presentino 🖕 le comunicazioni dell'Agenzia, i dati relativi a crediti e Vai al servizio Vai al servizio contributi, e

### H Cliccare sulla sezione «Consultazioni»

|                                                                                                    | Area riservata<br>Cassetto fiscale                                                                                                 | Utente connesso: )                  | € Esci |
|----------------------------------------------------------------------------------------------------|----------------------------------------------------------------------------------------------------|-------------------------------------|--------|
| Cambio utenza del cassetto fiscale Il cassetto fiscale è il servizio con cui puoi consultare le informazioni riguardanti la posizione fiscale del contribuente. |                                                                                                    |                                     |        |
|                                                                                                    | Puoi scegliere se accedere al <b>tuo</b> cassetto o al cassetto del <b>cliente che ti ha delegato</b> indicando il codice fiscale. | Cassetto del contribuente delegante |        |

#### Sezioni disponibili

| 9                                                                                                    | Ð                                                                                                    | Lul                                                                                                    |
|----------------------------------------------------------------------------------------------------|----------------------------------------------------------------------------------------------------|----------------------------------------------------------------------------------------------------|
| Consultazioni                                                                                                    | L'Agenzia scrive                                                                                                    | Crediti e contributi                                                                                                    |
| In guesta sezione puoi consultare le tue principali informazioni<br>fiscali, come i dati anagrafici, le dichiarazioni fiscali presentate, | In questa sezione puoi consultare i documenti che ti ha inviato<br>l'Agenzia delle Entrate per segnalare possibili anomalie | In questa sezione puoi visualizzare le informazioni relative ai<br>crediti di imposta, ai crediti agevolativi e ai contributi a fondo |

# H Nelle Aree disponibili, scegliere «Dichiarazioni Fiscali»

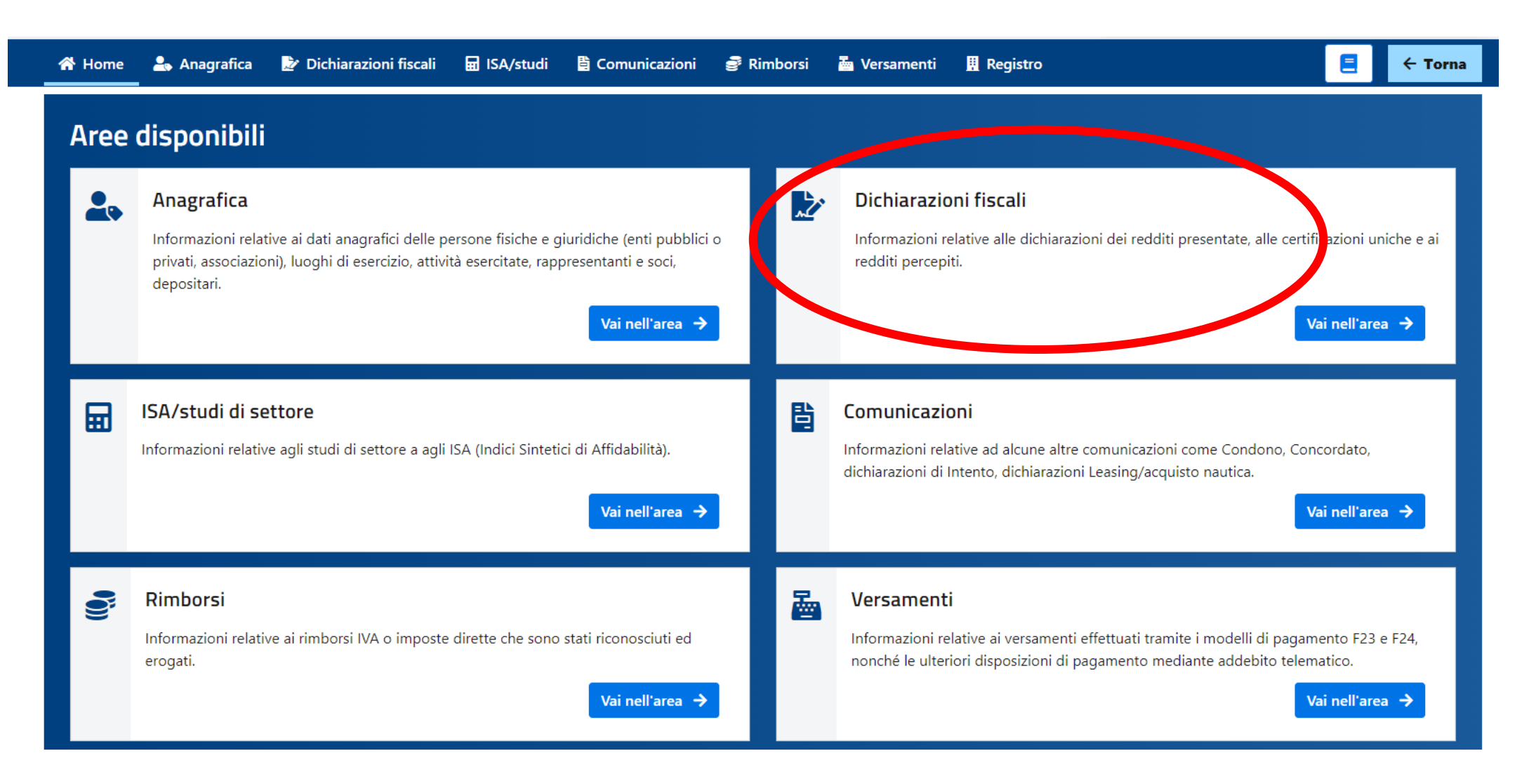

# Scegliere nel menu la voce «Certificazione unica» e quindi cliccare sull'annualità d'interesse e cliccare sulla certificazione

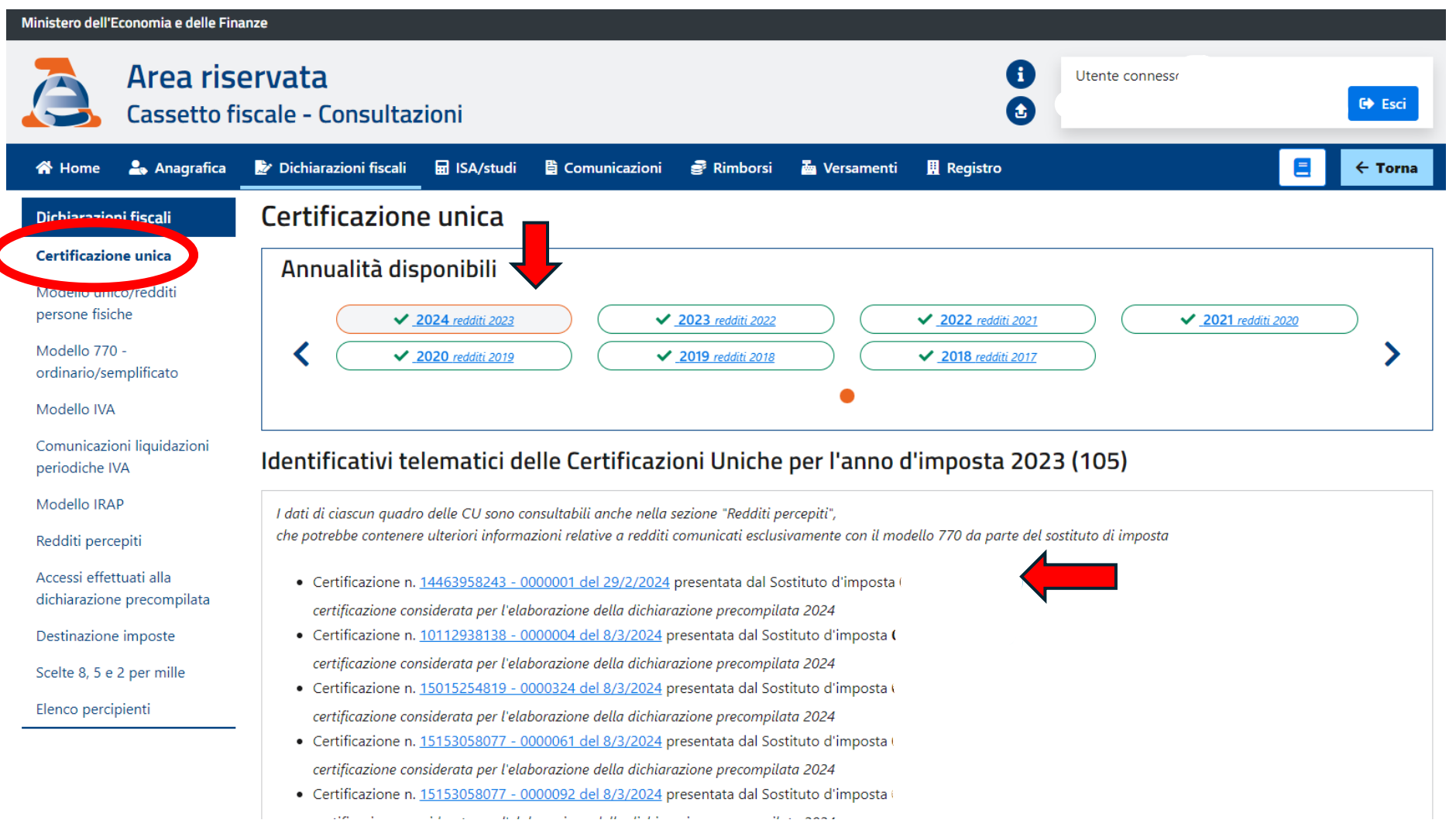

## **H** Scaricare il pdf della CU

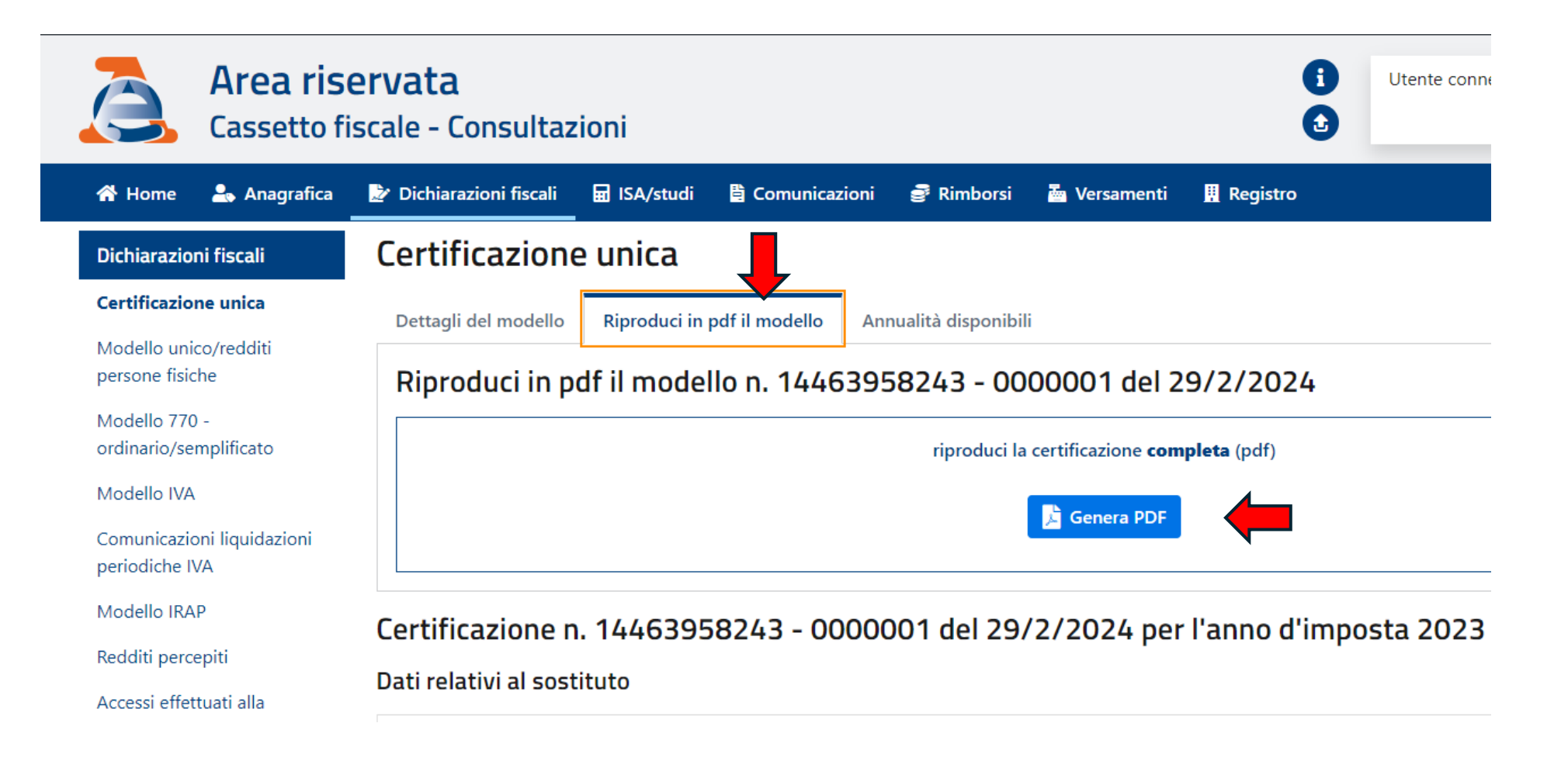